## CONTRA COSTA COLLEGE

## HOW DO I FIND MY INSITE USERNAME?

- 1. Go to https://www.contracosta.edu/
- 2. Select InSite Portal.

(

3. Click on Lookup Username.

| Contra<br>Costa<br>College     | Cos medanos<br>College |
|--------------------------------|------------------------|
| Username<br>Password           |                        |
| Show password Forgot Password? | Login                  |
| Lookup Username                | Change Password        |

**4.** Fill in the form with your Last Name, Date of Birth, Student ID or Last digits of your SSN.

| What's My Username?                                                                                                    |
|----------------------------------------------------------------------------------------------------|
| To find your username, please enter your Last Name, Date of Birth and either your Student/Employee ID or the last four digits of your Social Security Number (SSN). |
| If you experience difficulty or if you need other technical assistance, please call our Help Desk at 925-229-6888.                                                  |
| Last Name                                                                                                    |
|                                                                                                    |
| Date of Birth                                                                                                    |
| Month • Day • Year •                                                                                                    |
| Enter either your Student/Employee ID or the Last 4 digits of SSN.                                                                                                  |
| Student/Employee ID                                                                                                    |
| OR                                                                                                    |
| Last 4 Digits of SSN                                                                                                    |
|                                                                                                    |
| Submit                                                                                                    |
| Submit                                                                                                    |

**5.** Submit the form and you will receive your username.